## 西安石油大学高等学历继续教育在线考试操作指南

## 一、使用手机(平板电脑)考试

1.进入"青书学堂"APP, 使用本人账号登录。

2.点击页面底部"考试"进入考试课程列表,点击要参加的考试名称,可 看到该门课程的考试信息等内容。考生应认真阅读《考试须知》和《考试 承诺书》,在倒计时结束后,勾选"我已阅读上述说明",随后在"承诺人" 处,点击绿色按钮添加电子签名。

| _ 西安石油大学高等学历继续教                                    | 文育  | <                                               |                                     |
|----------------------------------------------------|-----|-------------------------------------------------|-------------------------------------|
| E线期末考试                                             |     | 柳柳 模拟期末考试                                       |                                     |
|                                                    | 未提交 | 规定的时间答知<br>6.保护信息:手                             | 图。<br>战将妥善保管                        |
| mme 带承诺书测试<br>2024/5/12 0e 00-6/13 23:00<br>TMCRMT | 特征政 | 自己的考试账<br>将账号信息泄<br>止他人冒用或                      | 号和密码,不<br>镭给他人,防<br>替考。             |
| Q Among                                            |     | 7.接受监督: 1<br>监考人员的监<br>于任何违反考<br>为,我愿意承<br>和处罚。 | 战接受学校和<br>督和管理,对<br>武纪律的行<br>旦相应的责任 |
|                                                    |     | 承诺人 (签名)<br>2552<br>45605-001755                |                                     |
| 1                                                  |     | 日期: 2024-06                                     | -12<br>走上透说明                        |

## 3.在窗口中,手写本人姓名,确保无误后点击"保存"按钮。

| 0711   |        |
|--------|--------|
|        |        |
|        |        |
| 请在此处签名 |        |
|        |        |
|        | 保存     |
|        | 请在此处签名 |

4.以上步骤完成后,点击"开始人脸识别"进入考前身份验证,在弹出的窗口中点击"去检测"。

| 11:10                                   | at 🗢 🖽                           | 11:22 -7                                        | al † 0)                            |
|-----------------------------------------|----------------------------------|-------------------------------------------------|------------------------------------|
| <                                       |                                  | <                                               |                                    |
| 模拟期末考试                                  |                                  | ### 模拟期末考试                                      | i,                                 |
| 0.株11回応・54代又す<br>和密码,不将账号信/<br>人冒用或替考。  | ■ボーロレッラムがっ<br>息泄露给他人,防止他         | 10.0FD (目105 - 5417 55<br>和密码。不将账号(1<br>人冒用或替考。 | 音味音はしのついれたう<br>自思迦露给他人、防止他         |
| 7.接受监督:我接受等<br>和管理,对于任何违。<br>愿意承担相应的责任; | 单校和监考人员的监督<br>反考试纪律的行为,我<br>和处罚。 | 7.接受监督: 我接受<br>和管理。对于任何到<br>愿意承担相应的责任           | 学校和监考人员的监督<br>服反考试纪律的行为,我<br>F和科問。 |
|                                         |                                  | 人脸识                                             | 别环境检测                              |
| 承诺人(签名):                                | 王小明                              | 读考试开启人<br>考试过程中进<br>承诺 用权                       | .舱识别, 我们将在<br>1行抓拍, 请检测拍<br>则已打开。  |
| 日期: 2024-06-12                          |                                  | 日期 取消                                           | 表检测                                |
|                                         |                                  |                                                 |                                    |
|                                         |                                  |                                                 |                                    |
| 1                                       |                                  |                                                 |                                    |
| (TH)                                    | LEISH                            |                                                 | AMIRNI                             |
| _                                       |                                  |                                                 |                                    |

5.使用摄像头拍摄学生本人面部,在弹出的窗口中点击"开始检测", 检测通过后,点击"开始考试"进入正式考试。多次不通过须申请人工审核。

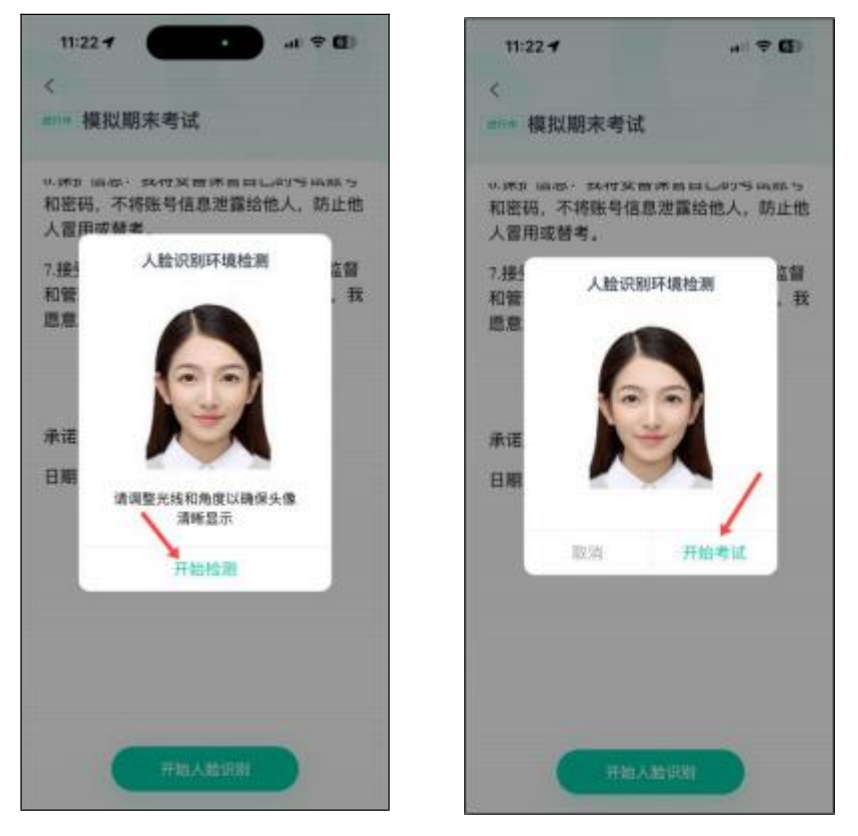

6.开始考试后,"单选题"、"判断题"可直接点击所选答案,"填空题"、" 问答题"、"写作"可直接在文本框中输入答案,如遇复杂计算题,可在白 纸上手写作答后拍照上传,答题纸上写明本人姓名和学号。

|                                                                                        |                          |                   | a 🗢 🖬              |                                                                                                    |  |
|----------------------------------------------------------------------------------------|--------------------------|-------------------|--------------------|----------------------------------------------------------------------------------------------------|--|
| <                                                                                      |                          |                   | 0                  | 0                                                                                                    |  |
| Q. A. Rei                                                                              | 地加速                      |                   |                    | 2//                                                                                                    |  |
| (问答题)<br>简述计                                                                           | 25分)<br>算机系统的            | 帕组成,以)            | 及各部分的              | 功能。                                                                                                    |  |
| <b>0</b> ##                                                                            | 苦業                       |                   |                    |                                                                                                    |  |
| MINUTE                                                                                 |                          |                   |                    |                                                                                                    |  |
|                                                                                        |                          |                   |                    |                                                                                                    |  |
|                                                                                        | /                        |                   |                    |                                                                                                    |  |
| 120 100                                                                                |                          |                   |                    |                                                                                                    |  |
| 1000                                                                                   |                          |                   |                    | ~                                                                                                    |  |
| <b>P</b>                                                                               |                          | Q                 |                    | • •                                                                                                    |  |
| <b>P</b>                                                                               | @#                       | ABC               | DEF                | <ul> <li></li> <li></li></ul> |  |
| <b>P</b>                                                                               | @#<br>GHI                | ABC<br>JKL        | DEF                | ×<br>×                                                                                                    |  |
| <b>P</b><br>?                                                                          | @#<br>GHI<br>PQRS        | ABC<br>JKL<br>TUV | DEF<br>MNO<br>WXYZ | ×<br>(3)<br>(1)<br>(4)<br>(4)<br>(4)<br>(4)<br>(4)<br>(4)<br>(4)<br>(4                                                                                                    |  |
| ・<br>・<br>・<br>・<br>・<br>・<br>・<br>・<br>・<br>・<br>・<br>・<br>・<br>・<br>・<br>・<br>・<br>・ | @#<br>GHI<br>PQRS<br>123 | ABC<br>JKL<br>TUV | DEF<br>MNO<br>WXYZ | ~<br>②<br>■<br>第<br>後<br>行                                                                                                    |  |

7.考生完成所有题目后,点击右上角的答题卡图标,进入答题卡页面。 灰色题号代表该题目已作答,白色题号表示未作答。答题机会只有一次, 检查无误后,点击页面底部"提交试卷"按钮并确认。

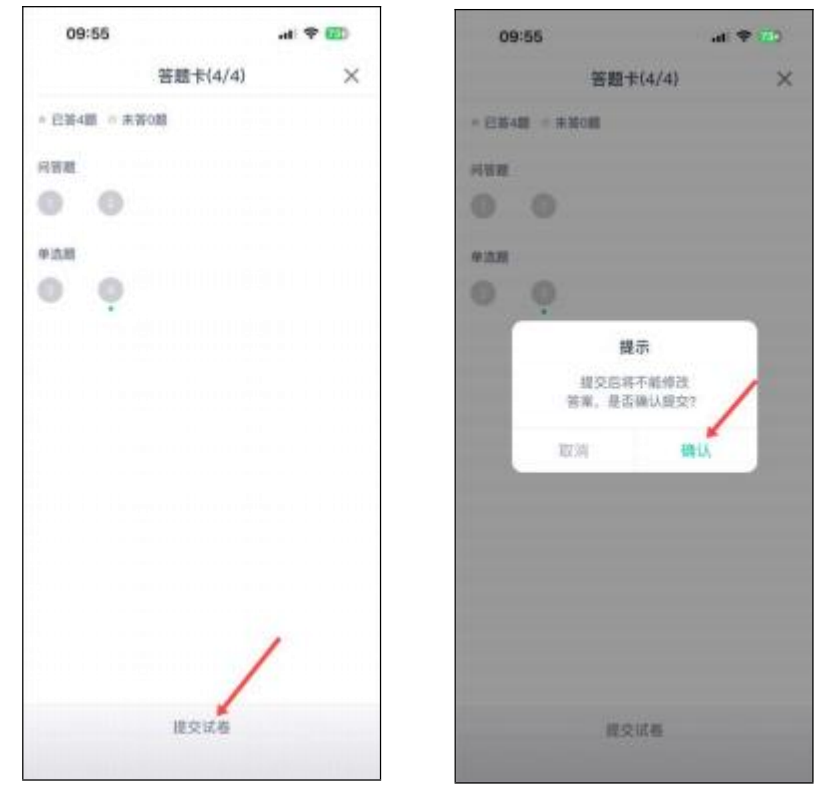

8.在弹出的安全验证窗口中,按提示依次点击数字或符号,确认无误后点击"确定"按钮提交试卷。

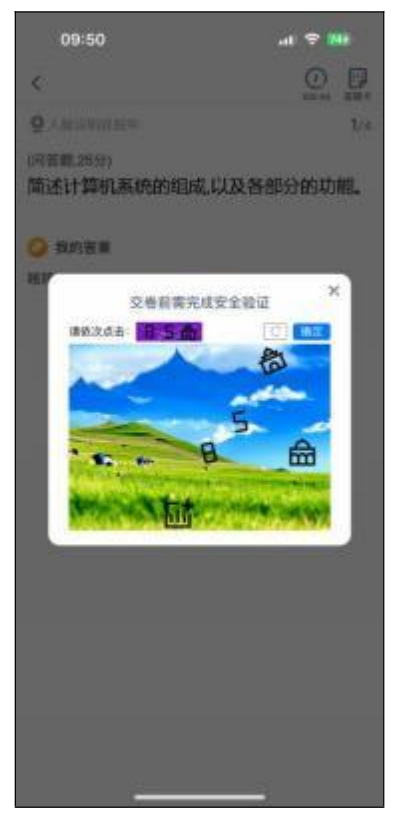

9.系统显示"交卷成功",考试结束,考生可退出考试界面。

## 二、使用电脑考试(须配备摄像头)

1. 在 目 前 主 流 浏 览 器 中 输 入 网 址 : https://degree.qingshuxuetang.com/xsyu/Home,点击右上角"登录"按钮, 使用本人账号登录。

2.登录后,点击顶部"考试安排-考试列表",页面显示待考试列表。

| 西安石油大学高等学历期 | 操作 首页 课 | 耀学习 直播 考试安排+ 论文+ 毕业学位+                                |  |
|-------------|---------|-------------------------------------------------------|--|
| 在线期末考试      |         | 考试列表 通考申请                                             |  |
| ▶ 当前学期      | 0       |                                                       |  |
| 【测试)        | 课程】     | 模拟期末考试 进行中<br>起止日期: 2024-06-12 08:00~2024-06-13 23:00 |  |
|             |         | 时长: 120分钟 及格分: 60分 总分: 100分<br>开启人脸识别 (考前5分钟开放人脸识别)   |  |

3.点击要参加的考试名称,可看到该门课程的考试信息等内容,考 生应认真阅读《考试须知》和《考试承诺书》,在倒计时结束后,勾选"我 已阅读上述说明",随后在"承诺人"处,点击绿色按钮添加电子签名。

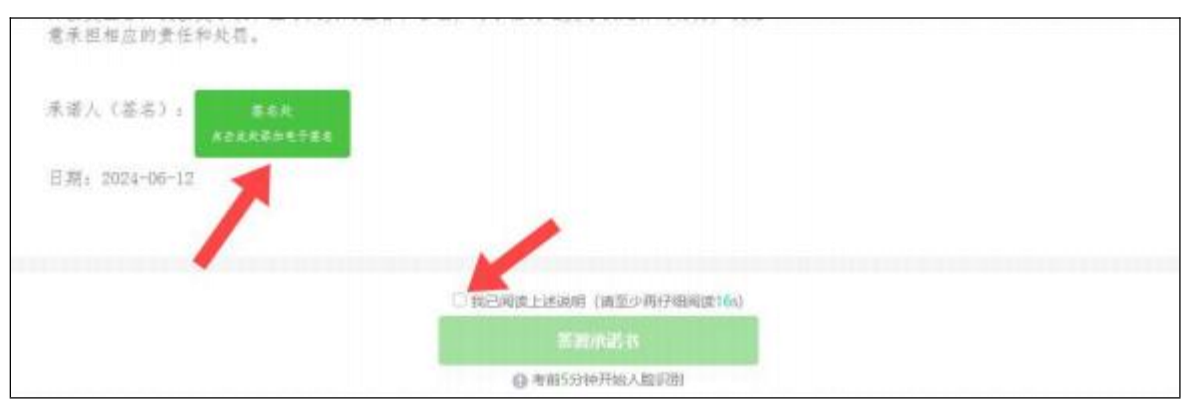

4.使用"青书学堂"app扫描弹出的二维码,点击"立即签名"按钮,手写本 人姓名后,点击"完成并预览"按钮,点击"确认提交"按钮提交,最后返 回网页端点击"我已完成签署"完成承诺书签名。

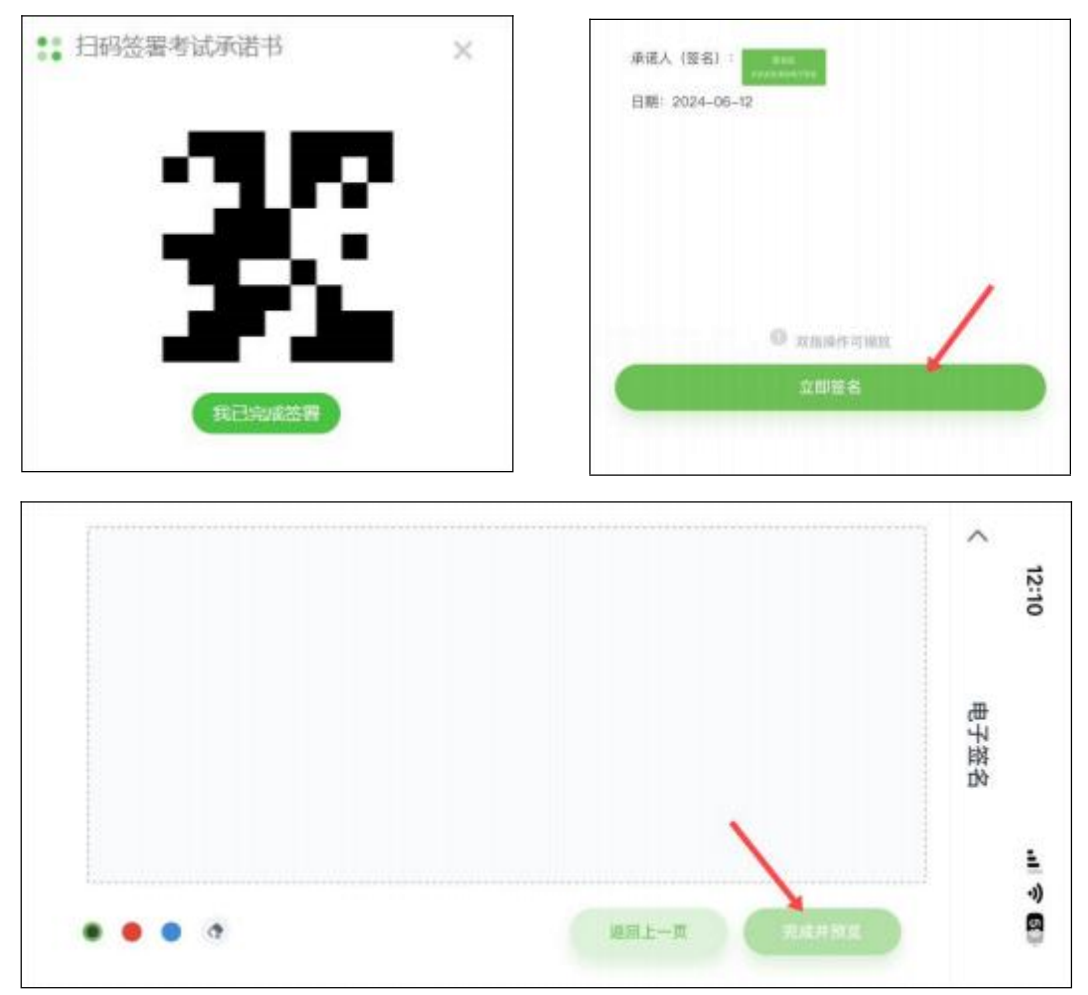

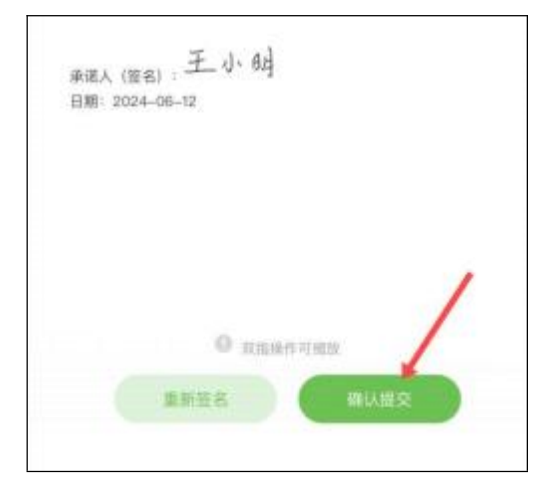

5.点击"开始人脸识别"进入考前身份验证,此时若浏览器弹出访问 摄像头的请求,点击"允许"。检测通过后,点击"开始考试"进入正式考试 ,多次不通过须申请人工审核。

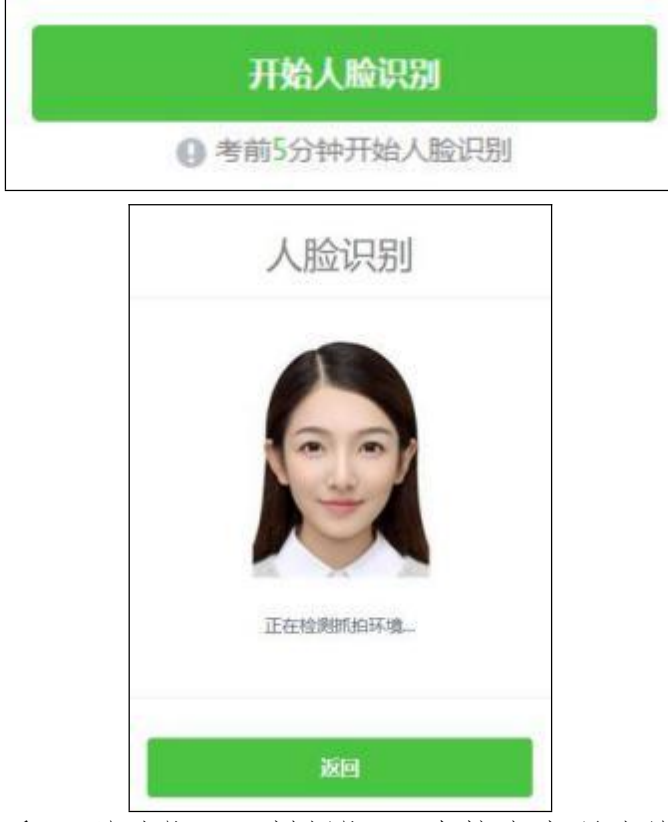

6.开始考试后,"单选题"、"判断题"可直接点击所选答案,"填空题"、" 问答题"、"写作"可直接在文本框中输入答案,如遇复杂计算题,可在白 纸上手写作答后拍照传输至电脑,从电脑上传至答题框,答题纸上写明本 人姓名和学号。

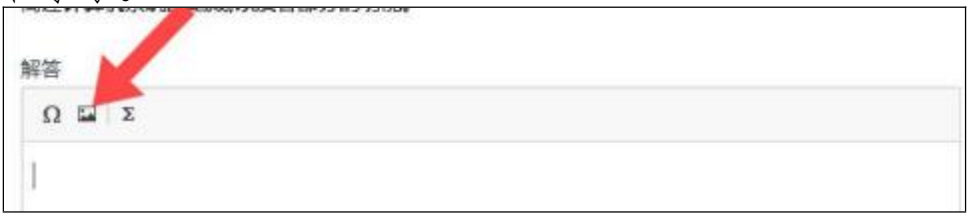

7.答题机会只有一次,考生完成所有题目后,应务必仔细检查所有题目是否都已作答,无遗漏,最后,点击"交卷"按钮,在弹出的安全验证窗口中,按提示依次点击数字或符号,确认无误后点击"确定"按钮提交试卷。

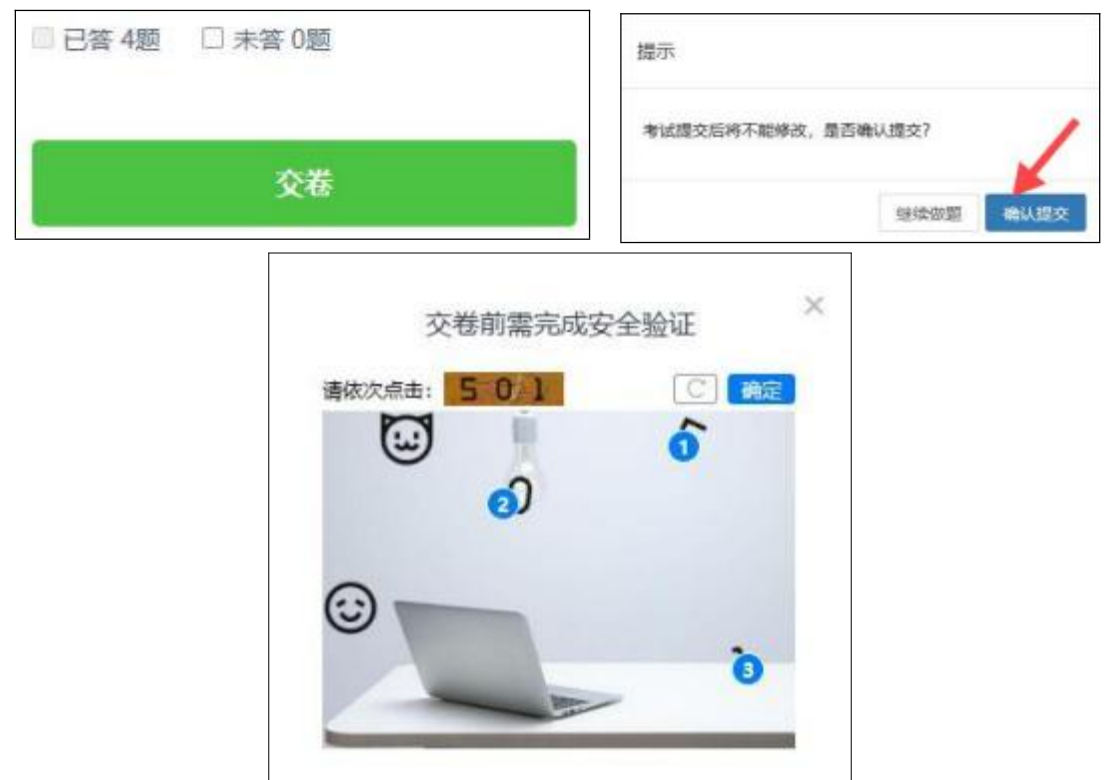